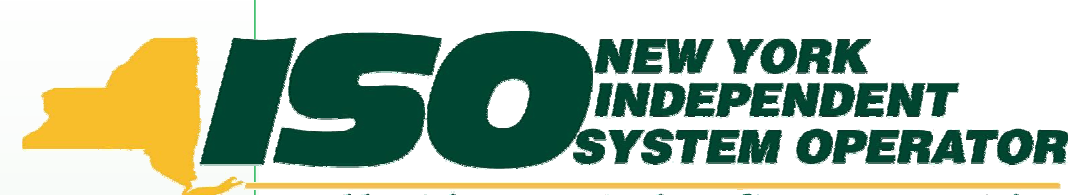

Building The Energy Markets of Tomorrow . . . Today

### ICAP Automated Market ICAP Administrator and User Roles

Technical Conference #3 March 16, 2006 Mike Jaeger

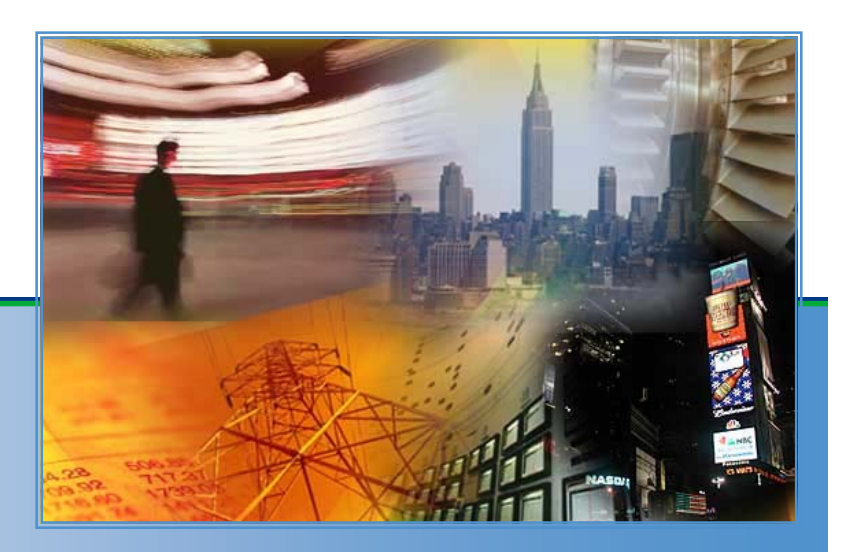

 Detailed information on Administrator Roles can be found in the Market Participant User's Guide

 Detailed information on User Roles can be found in the ICAP Automated User's Guide

### **Two Types of ICAP System Accounts**

### Administrator and User

✓ NYISO will create Market Participant Administrator Accounts

✓ NYISO will assign Organizational Privileges

✓ NYISO cannot administer User Accounts

## Administrators vs. Users

- If authorized, Administrator Accounts can perform "setup" functions such as:
  - Creating User accounts
  - Assignment of bidding and qualified-to-bid privileges
  - Defining and maintaining individual user accounts
  - Controlling access through password control
  - Note: Administrator Accounts cannot participate in Auction Activities or Functions – those Admins who are also involved in auction activities must create themselves a separate User Account

### Administrators vs. Users

- If authorized, User Accounts can perform Auction functions such as:
  - Submit Bids/Offers
  - Insert Bilateral Agreements
  - Certification
  - Record Load Forecasts
  - Record DMNC Test Results
  - View Seasonal EFORd's
  - View Auction Results

- Go Live Activities
  - Administrators will log in to the ICAP Admin pages to create User Accounts
  - Assignment of privileges to User Accounts
  - Assignment of passwords for User Accounts

### **Administrators**

#### Go - Live Activities

- Digital Certificate will be required for Administrators and Users – Contact NYISO Customer representative for Digital Certificate
- ✓ URL for Digital Certificate: https://cert.nyiso.com
- Companies without ICAP Administrators will need to contact their NYISO Customer representative to acquire this account
- Administrators who need their password reset must contact Customer Relations
- ✓ URL for Admin login: https://marketplace2.nyiso.com

### **Administrators**

#### Authenticate using Digital Certificates and Supplied Credentials

| W YORK<br>EPENDENT<br>TEM OPERATO<br>Markets Of Ton | R<br>norrow | Today    | Wei | come To  | The B | idding & So | chedu | ling Syste |          |
|-----------------------------------------------------|-------------|----------|-----|----------|-------|-------------|-------|------------|----------|
| Company                                             |             | Newsroom |     | Products |       | Market Data | 1     | Services   |          |
|                                                     |             |          |     |          |       |             |       | Page       | Ref: G-O |

#### User Login

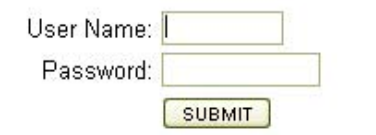

Each Market Participant is responsible for entering bid information into the Market Information System accurately, completely, and in a timely fashion. Each Market Participant is responsible for the results, intended or otherwise, of its individual bidding strategies. The NYISO's liability for damages to any Market Participant or other party that may result from its administration of the wholesale energy markets in New York is strictly limited under Section 12.3 of the NYISO Market Administration and Control Area Services Tariff to direct damages resulting from gross negligence or intentional misconduct.

© 1999-2005 New York Independent System Operator. All rights reserved.

## **Administrators**

### Go – Live Activities

- Administrators will log in to the ICAP Admin pages to create User Accounts
  - Log In (cont'd)
    - After Login, perform Administrator Tasks by choosing appropriate Menu Item in Frame Set

|                                     |         | W YORK<br>DEPENDENT<br>TEM OPERATOI<br>y Markets Of Tom | orrow  | Today           | Wel     | come To             | The E  | idding & Sc                        | hedu   | ling Syste | _ |
|-------------------------------------|---------|---------------------------------------------------------|--------|-----------------|---------|---------------------|--------|------------------------------------|--------|------------|---|
|                                     |         | Company                                                 |        | Newsroom        |         | Products            |        | Market Data                        |        | Services   |   |
| <u>Administrators</u> - <u>Lo</u> g | 1 Out - | <u>New User</u> - <u>O</u>                              | rganiz | ation Users - ( | Organiz | ations - <u>Sub</u> | Zone F | <sup>o</sup> arameters - <u>Zo</u> | ne Par | ameters -  |   |

#### **Bidding and Scheduling**

Please click any links above to continue.

© 1999-2005 New York Independent System Operator. All rights reserved.

### **Administrators**

### Administrator Tasks

|                                                                                 | RK<br>IDENT<br>OPERATOR<br>Rets Of TomorrowToday             | Welcome To The Bidding & Sch                                                                                    | eduling System                                                                           |
|---------------------------------------------------------------------------------|--------------------------------------------------------------|----------------------------------------------------------------------------------------------------|------------------------------------------------------------------------------------------|
| Administrators - Log Out - New<br>Bidding and Scheduli                          | Newsroom User - Organization Users - ng                      | Products Market Data<br>Organizations - <u>Sub-Zone Parameters</u> - <u>Zon</u>                                 | Services<br>e Parameters -                                                               |
| Please click any links above to                                                 | continue.<br>m Operator. All rights reserved.                |                                                                                                    |                                                                                          |
| <ul> <li>See who the<br/>Administrators<br/>are for your<br/>company</li> </ul> | <ul> <li>Create a</li> <li>New ICAP</li> <li>user</li> </ul> | <ul> <li>See who the ICAP<br/>users are, modify<br/>account privileges,<br/>and change<br/>passwords</li> </ul> | See what<br>Organization(s)<br>your Administrator<br>Account is allowed<br>to Administer |

| <b>Administrators</b> | Company<br>Administrators - Log Out - New User - Org | Newsroom Pro<br>anization Users - Organizations | ducts Market Data<br>6 - <u>Sub-Zone Parameters</u> - <u>Zone Para</u> | Services Documer<br>meters - | nts Committees     |
|-----------------------|------------------------------------------------------|-------------------------------------------------|------------------------------------------------------------------------|------------------------------|--------------------|
| Create New            | New User<br>Organization:                            | Active:                                         |                                                                        |                              |                    |
| USEI                  | Name: * Primary Phone: * Secondary Phone:            |                                                 | Ado                                                                    | ress:                        |                    |
|                       | FAX:<br>E-Mail:<br>Pager:<br>Oracle User Name: *     |                                                 |                                                                        |                              |                    |
|                       | Privileges DAM Generators HAM Generators             | Physical Load Virtual Loa                       | nd Virtual Supply DAM Tran                                             | sactions<br>]                |                    |
|                       | HAM Transactions Non-Firm Transactio                 | ins TCC ICAP                                    | Update UC Data Access Settlem                                          | ent Statements<br>]          |                    |
|                       | Bid To Purchase                                      | Offer To Sell                                   | Certify                                                                | DMNC                         | Maintain T.O. Data |
|                       | Metering                                             |                                                 |                                                                        |                              |                    |
|                       | Memo                                                 |                                                 |                                                                        |                              |                    |
|                       | Insert Reset                                         |                                                 |                                                                        |                              |                    |

### **Administrators**

Go – Live Activities

### ✓ Modify User Account Privileges

| Building The Energy Markets Of TomorrowTod                                 | Welcome To The Bidding & Scheduling System                                             |
|----------------------------------------------------------------------------|----------------------------------------------------------------------------------------|
| Company                                                                    | lewsroom Products Market Data Services                                                 |
| Administrators - Log Out - New User - Organization                         | n Users - <u>Organizations</u> - <u>Sub-Zone Parameters</u> - <u>Zone Parameters</u> - |
| <b>Bidding and Scheduling</b><br>Please click any links above to continue. |                                                                                        |
| © 1999-2005 New York Independent System Operator. All rights res           | erved. %                                                                               |
|                                                                            | Select Organization Users                                                              |

- Go Live Activities
  - ✓ Modify User Privileges
    - Select Organization, and click "Display"
    - Double click on User's name to modify privileges

|                      |                 | Company      |         | Newsroon    |          | Products             |        | Market Data                       |         | Services  |        |
|----------------------|-----------------|--------------|---------|-------------|----------|----------------------|--------|-----------------------------------|---------|-----------|--------|
| Administrators - Log | Out - N         | lew User - ( | Organiz | ation Users | - Organi | zations - <u>Sub</u> | Zone F | <sup>2</sup> arameters - <u>Z</u> | one Par | ameters - |        |
|                      |                 |              |         |             |          |                      |        |                                   |         | Page I    | Ref: M |
| Organization         | Users           |              |         |             |          |                      |        |                                   |         |           |        |
| -                    | State 84 (1996) |              |         |             | -        |                      |        |                                   |         |           |        |
| Select Organizatio   | n:              |              | 8       | Display     |          |                      |        |                                   |         |           |        |
|                      |                 |              |         |             |          |                      |        |                                   |         |           |        |
| Organization         |                 |              |         |             |          |                      |        |                                   |         |           |        |
| Type: NYISO CUST     | OMER            |              |         |             |          |                      |        |                                   |         |           |        |
|                      |                 |              |         |             |          |                      |        |                                   |         |           |        |
| .,,,                 |                 |              |         |             |          |                      |        |                                   |         |           |        |

- Modify User
   Privileges
  - Apply or Remove Appropriate Privileges

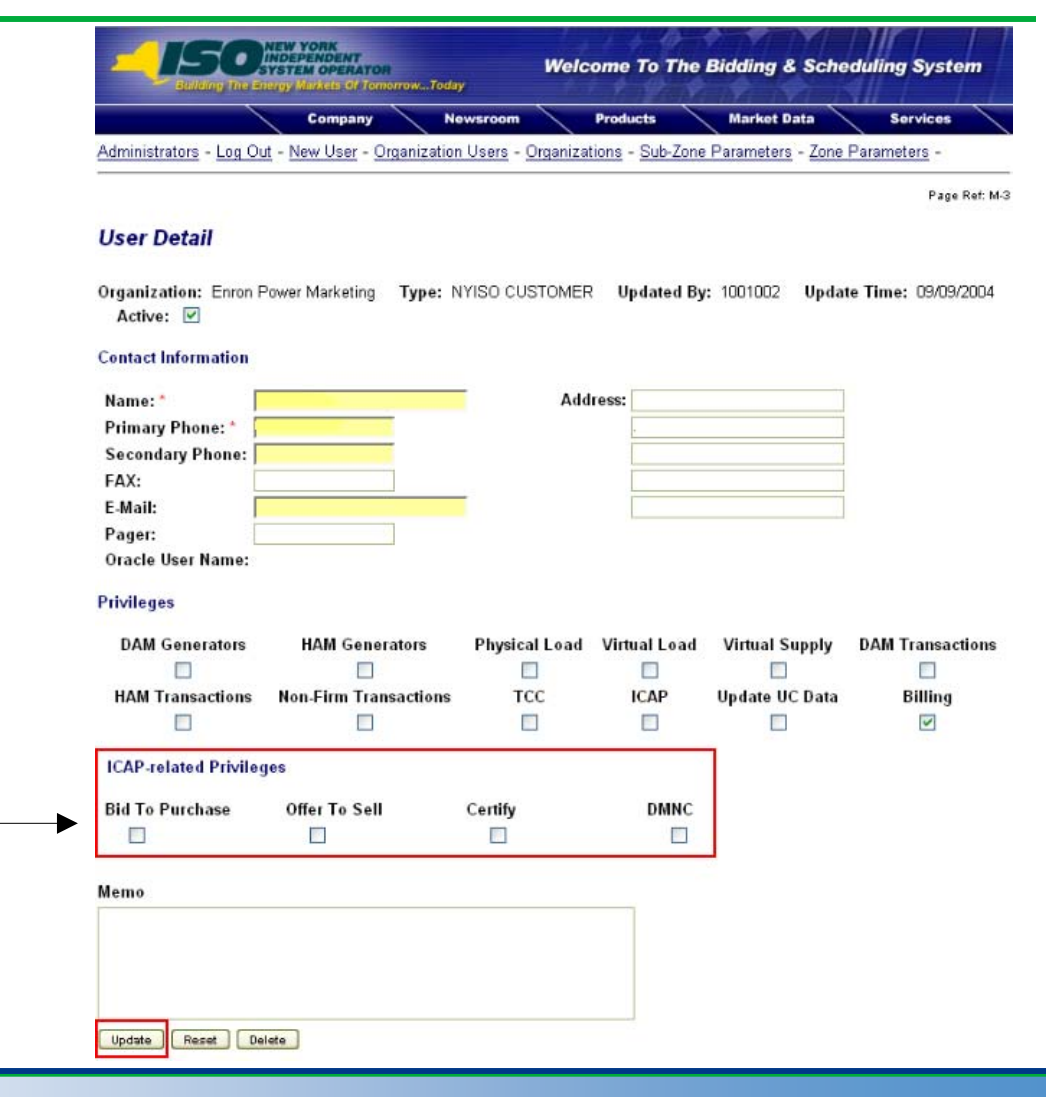

- Modify User Privileges
  - Assign / Change User Password

| Building The Energy Markets Of TomorrowTo                                  | Wel                                | Welcome To The Bidding & Scheduling System |                           |                 |  |  |  |  |
|----------------------------------------------------------------------------|------------------------------------|--------------------------------------------|---------------------------|-----------------|--|--|--|--|
| Company                                                                    | Newsroom                           | Products                                   | Market Data               | Services        |  |  |  |  |
| Administrators - Log Out - New User - Organizat                            | <u>tion Users</u> - <u>Organiz</u> | ations - <u>Sub-Zo</u>                     | ne Parameters - <u>Zo</u> | ne Parameters - |  |  |  |  |
| <b>Bidding and Scheduling</b><br>Please click any links above to continue. |                                    |                                            |                           |                 |  |  |  |  |
| © 1999-2005 New York Independent System Operator. All rights r             | reserved.                          |                                            |                           |                 |  |  |  |  |
|                                                                            |                                    | Select                                     | Organizatio               | on Users        |  |  |  |  |

# **Administrators**

- Modify User
   Privileges
  - Assign / Change User Password

|                                 | Company Newsr               | oom Produc                     | ts Marke         | t Data Servi          | ces Documen       |
|---------------------------------|-----------------------------|--------------------------------|------------------|-----------------------|-------------------|
| Administrators - Log Out -      | New User - Organization Use | ers - <u>Organizations</u> - § | Sub-Zone Paramet | ers - Zone Parameters | (-                |
|                                 |                             |                                |                  |                       | Page Ref.         |
| Jser Detail                     |                             |                                |                  |                       |                   |
| rganization:                    | Type: NYIS                  | O CUSTOMER Up                  | lated By:        | Update Time: 0        | 5/21/2003 Active: |
| Contact Information             |                             |                                |                  |                       |                   |
| Name: *                         |                             | Add                            | ress:            |                       |                   |
| Primary Phone: * 🛛 🧮            |                             |                                |                  |                       |                   |
| Secondary Phone:                |                             |                                | -                |                       |                   |
| FAX:                            |                             |                                | 1.000            |                       |                   |
| E-Mail:                         | -                           |                                | 1                |                       |                   |
| Pager:<br>Oracle User Name: TCC | 5                           |                                |                  |                       |                   |
| rivileges                       |                             |                                |                  |                       |                   |
| DAM Generators                  | HAM Generators              | Physical Load                  | Virtual Load     | Virtual Supply        | DAM Transactions  |
|                                 |                             |                                |                  |                       |                   |
| HAM Transactions                | Non-Firm Transactions       | тсс                            | ICAP             | Update UC Data        | Billing           |
| Ц.                              |                             |                                |                  |                       |                   |
| ICAP-related Privileges         | <b>1</b>                    |                                |                  |                       |                   |
| Bid To Purchase                 | Offer To Sell               | Certify                        | DMNC             |                       |                   |
|                                 |                             |                                |                  |                       |                   |
| lemo                            |                             |                                |                  |                       |                   |
|                                 |                             |                                |                  |                       |                   |
|                                 |                             |                                |                  |                       |                   |
|                                 |                             |                                |                  |                       |                   |
|                                 |                             |                                |                  |                       |                   |

For Discussion Only

### <u>Users</u>

 Authenticate using Digital Certificates and Supplied Credentials from your Company's MIS Administrator

- Log-in and navigate web screens
- Insert bids using Upload/Download application
- Bidding will start with Summer 2006 auctions
- if applicable:
- Insert Load Forecast Data
- Insert DMNC data
- Refer to ICAP Automation Users Guide for detailed instructions

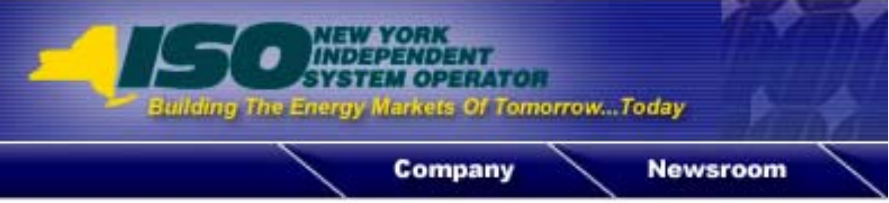

#### Login Required

#### You are attempting to access a protected resource

Please identify by entering your user ID and password.

| User ID:  |      |  |  |
|-----------|------|--|--|
| Password: |      |  |  |
|           | Go 😕 |  |  |

### Support

# Go - Live ✓ Upload/Download

Customer Relations has set up a pre-screening service for Upload-Download templates. Send your "final" template to your NYISO Customer Representative, who will review your template for errors in format before we go live with the application.

### Support

- Go Live
  - Reporting problems encountered or error messages

• If any problems or errors are encountered using the application, record (copy/paste or screenshots) them and forward them to your NYISO Customer Representative via fax or email

- Your NYISO Customer Representative will log your issue into a tracking system to ensure proper resolution
- Subject Matter Experts will be available to diagnose the reported problems for accurate and timely resolution

# **Questions?**

Thank you for participating!